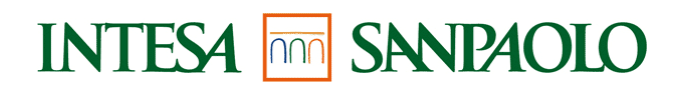

# MANUALE UTENTE

Intesap - Nuova Pianificazione Ferie

Edizione 10/17

# Cronologia

| Edizione | Modifica                     |
|----------|------------------------------|
| 01/2015  | Manuale utente               |
| 04/2015  | Aggiornamento del 01/04/2015 |
| 02/2016  | Aggiornamento del 22/02/2016 |
| 04/2016  | Aggiornamento del 27/04/2016 |
| 09/2016  | Aggiornamento del 19/09/2016 |
| 01/2017  | Aggiornamento del 24/01/2017 |
| 04/2017  | Aggiornamento del 28/04/2017 |
| 10/2017  | Aggiornamento del 10/10/2017 |

# Indice

| 1 I  | INTRODUZIONE                                                                         | 4   |
|------|--------------------------------------------------------------------------------------|-----|
| 1.1  | 1 Processo                                                                           | 4   |
| 1.2  | 2 Accesso al sistema                                                                 | 4   |
| 1.3  | 3 ACCESSO AL SISTEMA DURANTE IL PERIODO DI APERTURA                                  | 5   |
| 2 (  | CREARE LA VERSIONE INIZIALE (BASELINE) DEL PIANO FERIE                               | 6   |
| 2.1  | 1 COME INSERIRE LA PIANIFICAZIONE DA CALENDARIO                                      | 7   |
| 2.2  | 2 COME INSERIRE LA PIANIFICAZIONE TRAMITE "INSERIMENTO PUNTUALE"                     | 9   |
| 2.3  | 3 Festività civile cadente in domenica                                               | 10  |
| 2.4  | 4 VISUALIZZAZIONE CONTATORI                                                          | 10  |
| 2.5  | 5 VISUALIZZAZIONE DETTAGLIO                                                          | 10  |
| 3 1  | FERIE AD ORE – FAO                                                                   | 11  |
| 3.1  | 1 COME INSERIRE LA PIANIFICAZIONE DELLE FERIE AD ORE                                 | 11  |
| 3.2  | 2 Come cancellare le Ferie ad Ore                                                    | 11  |
| 3.3  | 3 Particolarità delle Ferie ad Ore e controlli del sistema in fase di pianificazione | 12  |
| 4 \$ | SOSPENSIONE VOLONTARIA – SVL                                                         | 12  |
| 4.1  | 1 Inserimento della scelta                                                           | 13  |
| 4.2  | 2 PIANIFICAZIONE DELLE GIORNATE DI SOSPENSIONE VOLONTARIA SVL                        | 13  |
| 4.3  | 3 CONTROLLI DEL SISTEMA IN FASE DI INSERIMENTO DELLA SCELTA/ PIANIFICAZIONE DELLE    | 1.5 |
| GI   | ORNATE DI SVL /INVIO DEL PIANO IN APPROVAZIONE                                       | 15  |
| 5 (  | COME INVIARE IN APPROVAZIONE AL RESPONSABILE                                         | 15  |
| 6 (  | CONSUNTIVAZIONE FER/EXF/FCD/SVL PIANIFICATE                                          | 16  |
| 7 I  | NUOVE VERSIONI DI PIANO FERIE                                                        | 16  |
| 8 1  | DISALLINEAMENTO DEL PIANO FERIE RISPETTO AL FRUITO                                   | 17  |
| 9 (  | CANCELLAZIONE FER/EXF/FCD/SVL GIÀ CONSUNTIVATE                                       | 17  |
| 10   | VISUALIZZAZIONE PIANO FERIE                                                          | 18  |
| 10   | 0.1 SITUAZIONE EFFETTIVA / SOLO PIANIFICATO                                          | 18  |
| 10   | 2. VISUALIZZAZIONE PIANO FERIE ANNI PRECEDENTI                                       | 19  |
|      |                                                                                      |     |

# INTESA M SANPAOLO

# 1 Introduzione

Il presente manuale descrive le funzionalità del portale Employee Self-Service (ESS) relative alla gestione del piano ferie; è dedicato al "dipendente".

## 1.1 Processo

| Attività                                                             | Descrizione                                                                                                    | Chi                                                         | Quando                                                                                    |
|----------------------------------------------------------------------|----------------------------------------------------------------------------------------------------|-------------------------------------------------------------|-------------------------------------------------------------------------------------------|
| Inserimento piano<br>ferie (versione iniziale<br>"Baseline")         | Inserimento della pianificazione annuale<br>di:<br>- Ferie (FER)<br>- Ferie ad ore (FAO)<br>- Ex festività (EXF)<br>- Sospensione volontaria (SVL)                                                                                                   | Dipendente                                                  | Durante il periodo di apertura<br>indicato tramite apposita<br>comunicazione intranet     |
| Approvazione piano<br>ferie (Baseline)                               | Approvazione o rifiuto del piano ferie<br>inserito                                                                                                    | Responsabile o<br>eventuale<br>delegato del<br>Responsabile | Durante il periodo di apertura<br>indicato tramite apposita<br>comunicazione intranet     |
| Visualizzazione e/o<br>Revisione del piano<br>ferie (nuova versione) | Visualizzazione andamento delle ferie, ex<br>festività e sospensione volontaria già<br>effettuate e di quelle pianificate.<br>Possibilità di creare una nuova versione<br>del piano ferie per ri-pianificare<br>l'eventuale residuo in corso d'anno. | Dipendente                                                  | A partire dalla data fine del<br>periodo di apertura fino alla<br>fine dell'anno in corso |
| Approvazione piano<br>ferie (nuova versione)                         | Approvazione o rifiuto della revisione del<br>piano ferie                                                                                                    | Responsabile o<br>eventuale<br>delegato del<br>Responsabile | A partire dalla data fine del<br>periodo di apertura fino alla<br>fine dell'anno in corso |

## 1.2 Accesso al sistema

Accedere all'applicazione Intesap tramite apposito link presente sulla intranet aziendale:

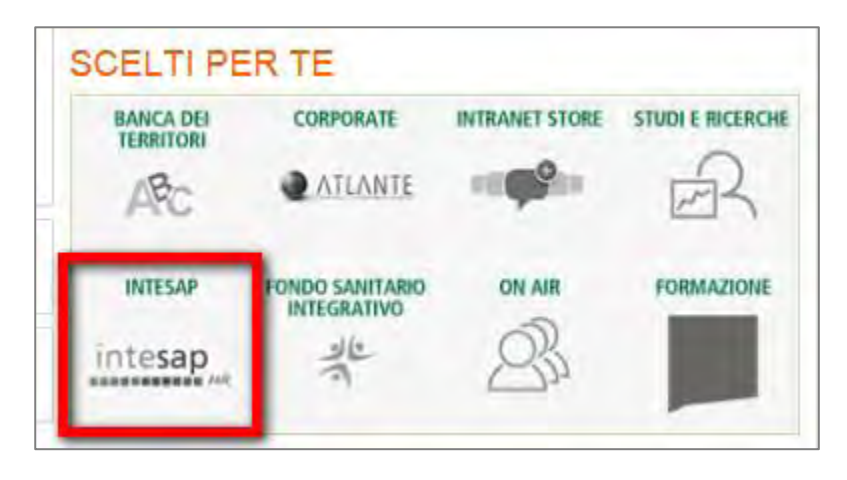

INTESA M SNNPAOLO

Selezionare la voce "Piano Ferie" presente sul Cruscotto dell'Employee Self Service:

| Employee Self-Service<br>Cruscotto ESS   Inbox | Gui HR<br>Riepilogo | Gui BW HR | Gestic<br>avoro |
|------------------------------------------------|---------------------|-----------|-----------------|
| My Links                                       |                     |           |                 |
| P/A: Riepilogo                                 | P/A: Agg            | giornam.  | Trasf           |
| Orario di Lavoro                               | Piano feri          | ie i      | Rich. d         |
| Cartellino Orologio                            | Segreteri           | a Online  | Calcolo         |
| Buoni Pasto                                    | Prosp. di           | Presen.   | Oneri o         |
| Straordinari                                   |                     |           |                 |
| Situaz. Giornaliera                            |                     |           |                 |

### 1.3 Accesso al sistema durante il periodo di apertura

Durante il periodo di apertura, in fase di accesso ad Intesap viene visualizzata una pop up che consente l'accesso diretto alla funzionalità di gestione del piano ferie:

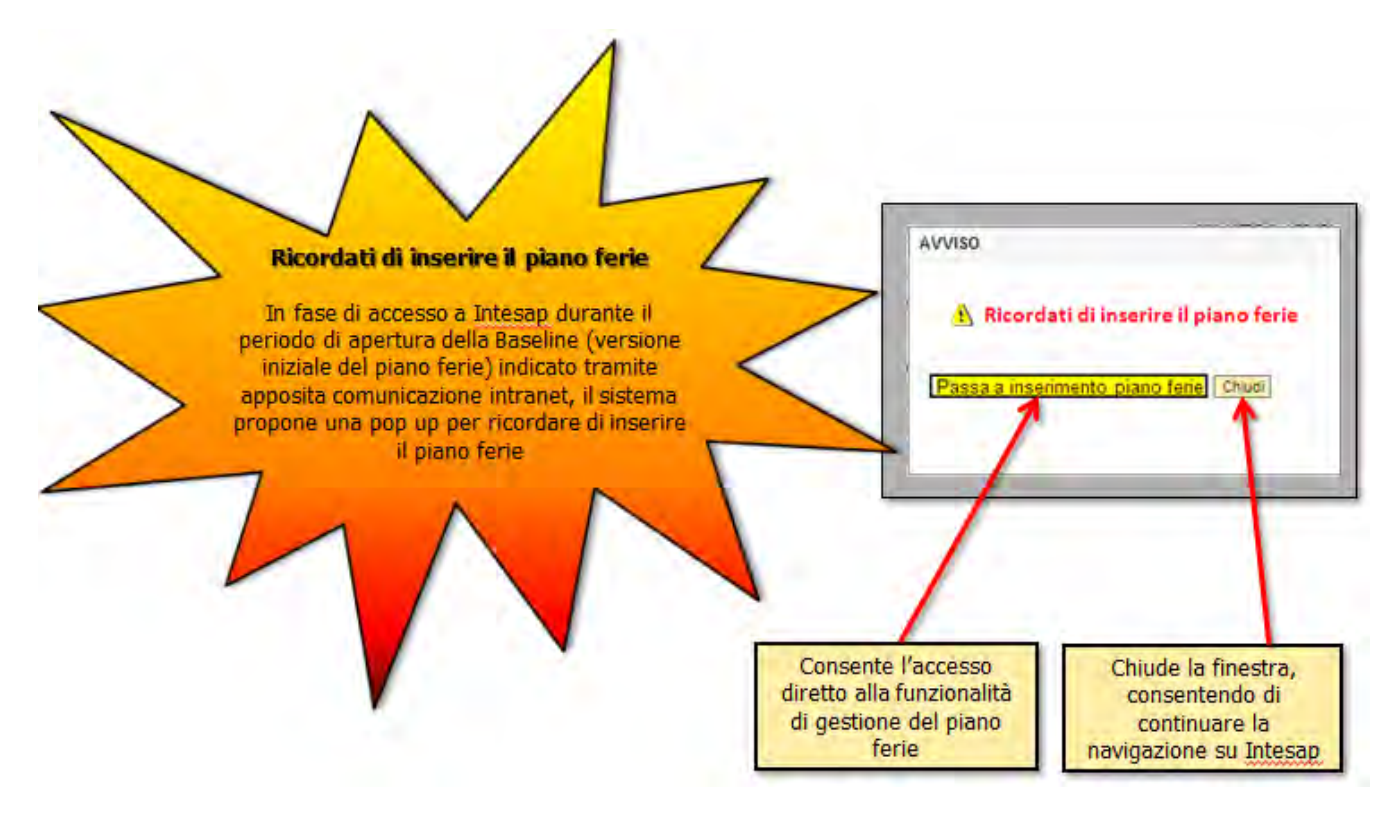

# 2 Creare la versione iniziale (baseline) del piano ferie

Cliccare sulla riga relativa al piano ferie dell'anno in corso, con versione 000

| Elenco Pia                | ani Ferie                |                                                            |
|---------------------------|--------------------------|------------------------------------------------------------|
| Anno<br>Versione<br>Stato | 2017<br>000<br>Da Creare |                                                            |
| Anno Versione Stato       | 2016<br>001<br>Approvato | Ropyoputo pol Biopo forio                                  |
| Anno Versione State       | 2015<br>001              | Seleziona un piano ferie dalla lista a lato per cominciare |
| Anno                      | 2014                     |                                                            |
| Versione<br>Stato         | 001<br>Approvato V       |                                                            |

Cliccando sulla versione in stato "Da Creare" viene richiesto se procedere con la creazione di un nuovo piano ferie.

| Creazione nuovo piano ferie                         |
|-----------------------------------------------------|
| Procedere con la creazione di un nuovo piano ferie? |
| Crea X Annulla                                      |

Cliccando sul tasto Crea, in automatico la versione del piano ferie passa in stato Bozza.

Selezionando la versione di interesse il sistema consente di visualizzare in forma grafica il riepilogo annuale delle ferie ed ex festività, inizialmente il grafico riporta solo le giornate già inserite in Segreteria On Line.

Il riquadro rosso indica la data odierna.

Per scorrere i mesi dell'anno utilizzare la barra di scorrimento orizzontale.

|   | Ri  | epil | ogo | )     |      |      |        |     |   |       |   |      |      |          |       |     |     |     |       |       |      |    |       |       |    |       |      |      |     |     |     |     |     |           |     |     | E   | Effet | tivo/ | Pian | ifical | to ( |       | EFF | ) |
|---|-----|------|-----|-------|------|------|--------|-----|---|-------|---|------|------|----------|-------|-----|-----|-----|-------|-------|------|----|-------|-------|----|-------|------|------|-----|-----|-----|-----|-----|-----------|-----|-----|-----|-------|-------|------|--------|------|-------|-----|---|
|   | 100 | aak  | dor | a lun |      | r m. | ur aiu |     |   | h dom | S | ette | embr | e        | 110.0 | aab | dom | lun | mormo | r ala | 1401 |    | h dan | a hur |    | r moi | a la | 1100 | oak | dom | lup | mor | mor | aio       | Van | oab | dom | lus   | mou   |      | Otto   | obre | . oot | dau |   |
| 4 | 25  | 26   | 27  | 28    | 3 29 | 30   | ) 31   | 1 1 | 2 | 3     | 4 | 5    | 6    | gio<br>7 | 8     | 9   | 10  | 11  | 12 13 | 9i0   | 15   | 16 | 5 17  | 18    | 19 | 20    | 21   | 22   | 23  | 24  | 25  | 26  | 27  | gio<br>28 | 29  | 30  | 1   | 2     | 3     | 4    | gio    | 6    | 7     | 8   |   |
|   | <   |      |     |       |      |      |        |     |   |       |   |      |      |          |       |     |     |     |       |       |      |    |       |       |    |       |      |      |     |     |     |     |     |           |     |     |     |       |       |      |        |      |       | >   |   |

Il colore identifica il tipo di assenza:

| Ferie Consuntivato Mezza Giornata Ex-Festivita Sospensione Volontaria | Ferie a ore |
|-----------------------------------------------------------------------|-------------|
|-----------------------------------------------------------------------|-------------|

### 2.1 Come inserire la pianificazione da calendario

Per poter procedere con la pianificazione cliccare in basso a destra "Crea nuova versione". Il sistema visualizza la situazione mensile sotto forma di barra del tempo (Riepilogo) quindi, riportati nella parte inferiore, i calendari corrispondenti al mese selezionato e al mese immediatamente successivo.

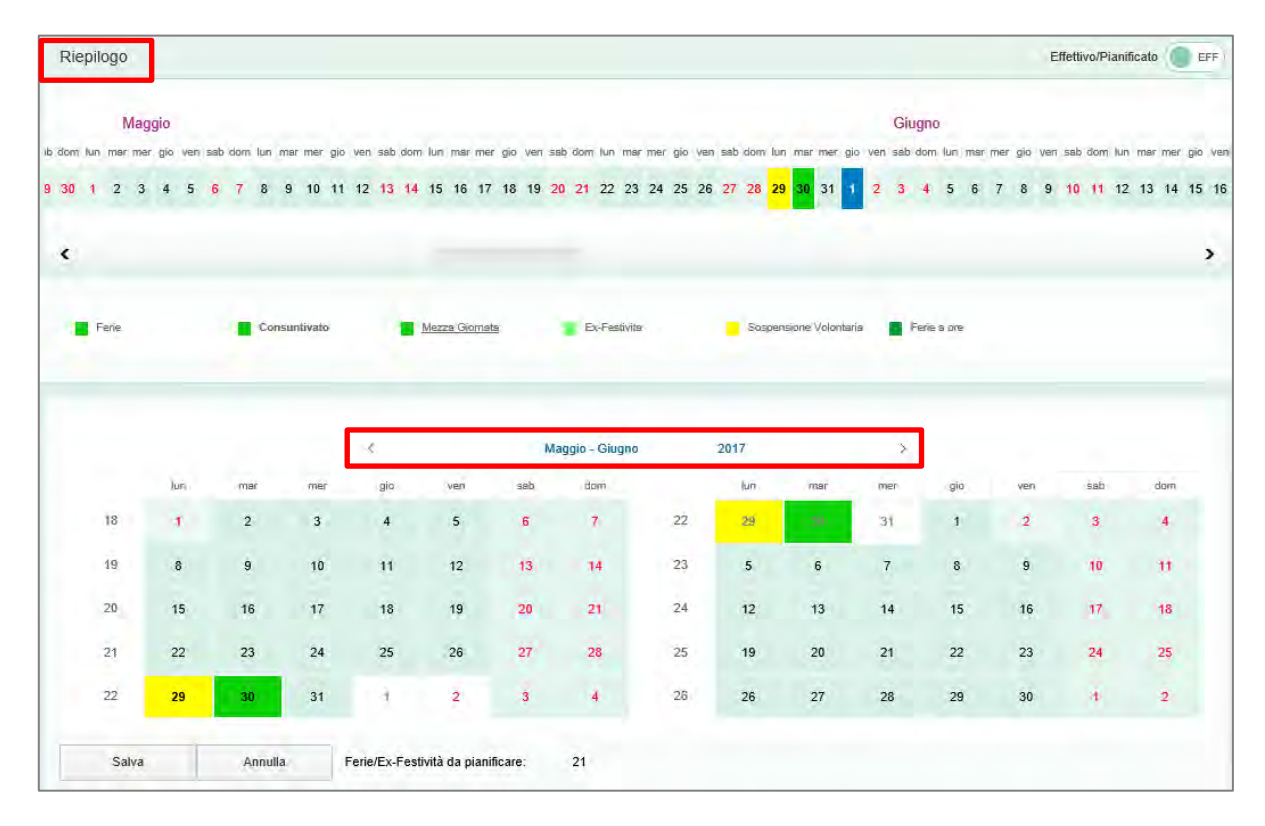

Cliccando sui giorni nei calendari è possibile pianificare "**Ferie\Ex Festività**" (solo a giornata intera). Per pianificare più giornate bisogna cliccare sulle singole caselle.

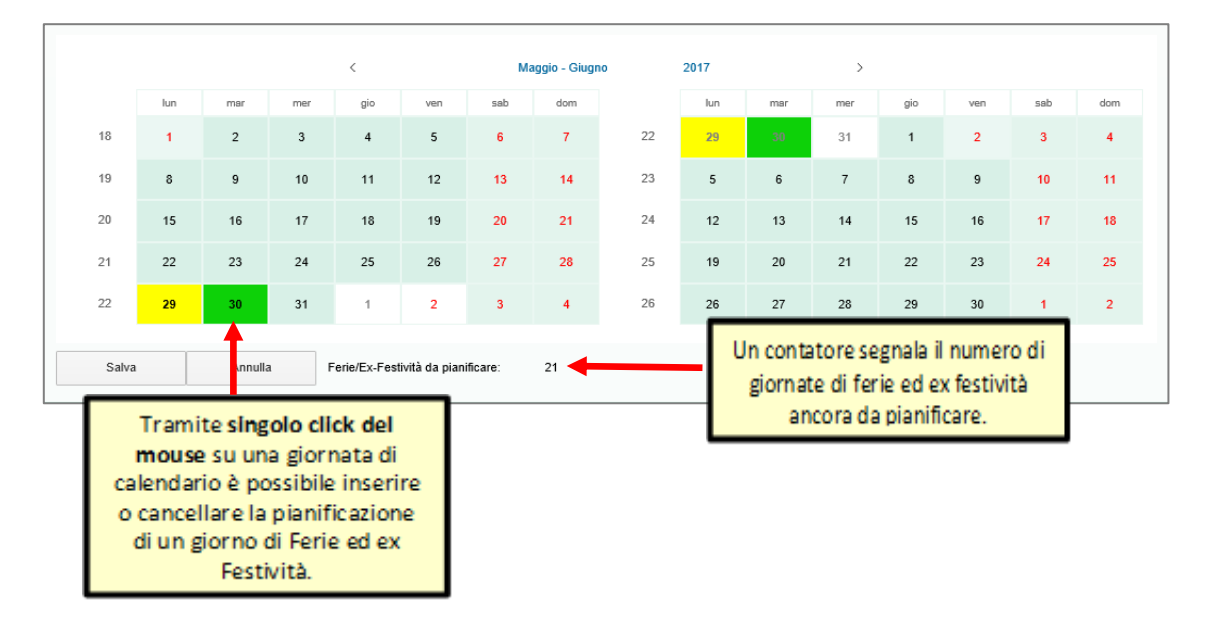

# INTESA M SANDAOLO

Come salvare o annullare le modifiche apportate:

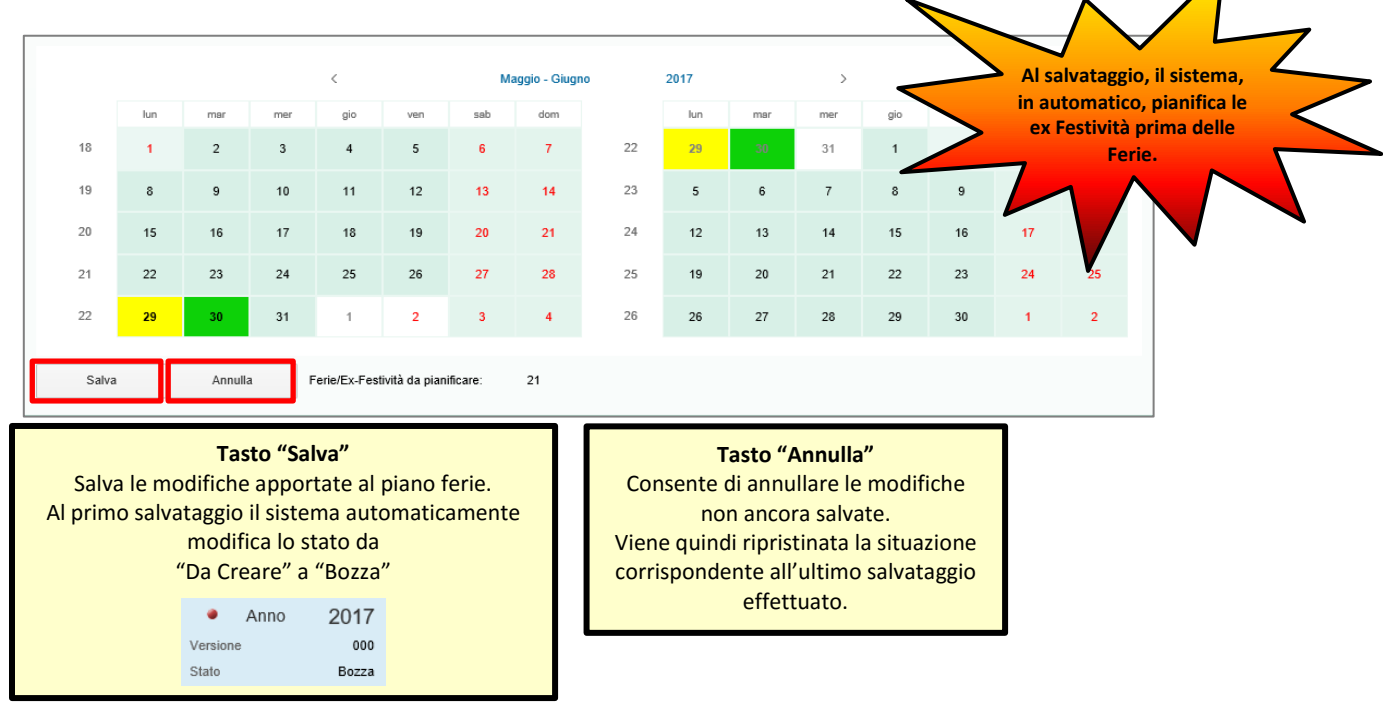

Cosa viene visualizzato sui calendari:

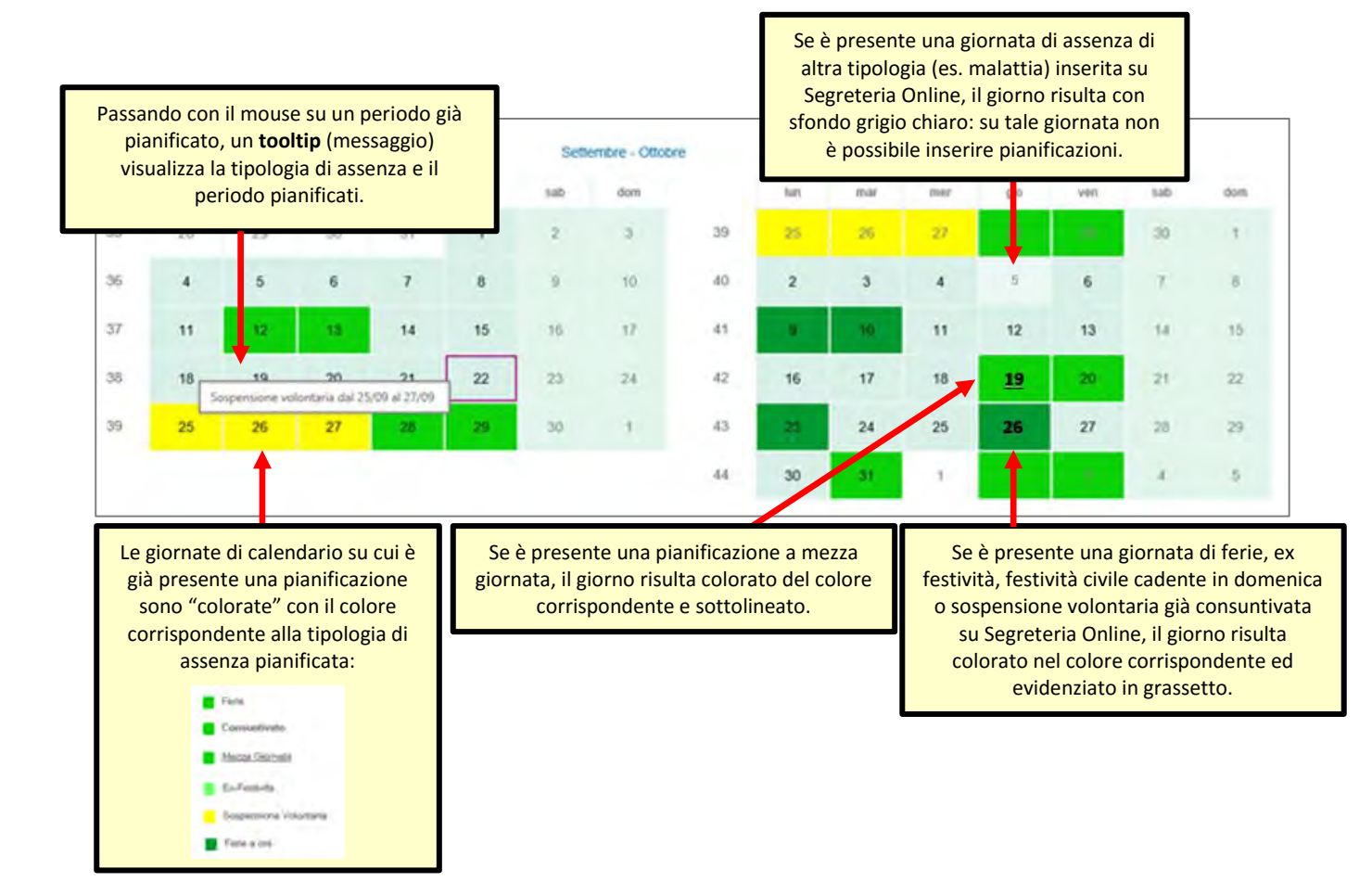

#### 2.2 Come inserire la pianificazione tramite "Inserimento Puntuale"

Con questa modalità è possibile inserire, modificare o cancellare la pianificazione inserendo direttamente i periodi e la tipologia di assenza.

Tale modalità è obbligatoria per la pianificazione della Festività civile cadente in domenica, per la pianificazione di Ferie ed Ex festività a mezza giornata e per le Ferie ad ore.

Il sistema, trascorsi 2 giorni dall'assenza (e a fine mese) invierà automaticamente i giustificativi FER/EXF/FCD/SVL a SapHR Time. Per le Ferie ad ore (giustificativo FAO) al momento non è previsto alcun processo di inserimento automatico.

| A<br>Giustificativo                                                                                              |                                                                                                    |                                                                                                    |                                                                                                    |
|----------------------------------------------------------------------------------------------------|----------------------------------------------------------------------------------------------------|----------------------------------------------------------------------------------------------------|----------------------------------------------------------------------------------------------------|
| Giustificativo                                                                                                   |                                                                                                    |                                                                                                    | 20 settembre 20                                                                                           |
|                                                                                                    |                                                                                                    | Scelta della tipologia di                                                                                                    | Ferie/Ex Festivit                                                                                         |
| Giornata/Mezza Giornata                                                                                          |                                                                                                    | assenza da pianificare.                                                                                                    | Ferie/Ex Festività                                                                                        |
|                                                                                                    |                                                                                                    |                                                                                                    | Fene ad ore                                                                                               |
|                                                                                                    |                                                                                                    |                                                                                                    |                                                                                                    |
| Inserimento Puntuale                                                                                             |                                                                                                    |                                                                                                    |                                                                                                    |
| Da                                                                                                    |                                                                                                    |                                                                                                    | 20 settembr                                                                                               |
| A                                                                                                    | L'OPZIO                                                                                                    | one "Giornata Intera/Mezza Giornata" e attiva solo per<br>Ferie ed Ex Festività                                                                                                    | 20 settembr                                                                                               |
| Giustificativo                                                                                                   |                                                                                                    |                                                                                                    | Ferie/Ex Fes                                                                                              |
| Giornata/Mezza Giornata                                                                                          | La pia                                                                                                    | ianificazione di Festivita civile cadente in domenica è<br>entita solamente a giornata intera mentre per le Ferie                                                                                     | Giornata I                                                                                                |
|                                                                                                    | ad Ore                                                                                                    | e è necessario compilare i campi ore (H) e minuti (M).                                                                                                    | Giomata inter                                                                                             |
|                                                                                                    |                                                                                                    |                                                                                                    | Domenionio                                                                                                |
| La conta<br>giorni, e<br>autom                                                                                   | pilizzazione delle giornate<br>x festività e festività civile<br>ticamente trascorsi 2 gio<br>data pianificata.                                                                                                    | e di ferie a<br>le avviene<br>orni dalla                                                                                                    |                                                                                                    |
| La conta<br>giorni, e<br>automa<br>me salvare o a                                                                | pilizzazione delle giornate<br>a festività e festività civile<br>ticamente trascorsi 2 gio<br>data pianificata.                                                                                                    | e di ferie a<br>le avviene<br>prini dalla<br>che apportate:                                                                                                    |                                                                                                    |
| La conta<br>giorni, e<br>automa<br>me salvare o a                                                                | pilizzazione delle giornate<br>a festività e festività civile<br>ticamente trascorsi 2 gio<br>data pianificata.                                                                                                    | e di ferie a<br>le avviene<br>prini dalla<br>che apportate:                                                                                                    |                                                                                                    |
| La conta<br>giorni, e<br>automa<br>me salvare o a<br>Inserin<br>Da                                               | nnullare le modific                                                                                                    | e di ferie a<br>le avviene<br>oni dalla<br>che apportate:                                                                                                    | ore 2017 🛅                                                                                                |
| La conta<br>giorni, e<br>automa<br>me salvare o a<br>Inserin<br>Da<br>A                                          | pilizzazione delle giornate<br>x festività e festività civile<br>ticamente trascorsi 2 gio<br>data pianificata.<br>nnullare le modific<br>nento Puntuale                                                                                                    | e di ferie a<br>le avviene<br>pri dalla<br>che apportate:                                                                                                    | pre 2017 📰                                                                                                |
| La conta<br>giorni, e<br>automa<br>me salvare o a<br>Inserin<br>Da<br>A<br>Giustif                               | pilizzazione delle giornate<br>x festività e festività civile<br>ticamente trascorsi 2 gio<br>data pianificata.                                                                                                    | e di ferie a<br>le avviene<br>prii dalla<br>che apportate:<br>3 ottol<br>3 ottol<br>Ferie/Ex Fi                                                                                                    | ore 2017 💼<br>ore 2017 💼<br>estività 🗸                                                                    |
| La conta<br>giorni, e<br>automa<br>me salvare o a<br>Inserir<br>Da<br>A<br>Giustif                               | pilizzazione delle giornate<br>a festività e festività civile<br>tricamente trascorsi 2 gio<br>data pianificata.<br>nnullare le modific<br>nento Puntuale<br>cativo                                                                                                    | e di ferie a<br>le avviene<br>oni dalla<br>che apportate:<br>3 ottol<br>3 ottol<br>Ferie/Ex Fi<br>Giomata                                                                                             | ore 2017 🛱<br>ore 2017 🛱<br>estività 🗸                                                                    |
| La conta<br>giorni, e<br>automa<br>me salvare o a<br>Inserir<br>Da<br>A<br>Giustif<br>Aggiori<br>sop<br>Al primo | pilizzazione delle giornate<br>a festività e festività civile<br>dicamente trascorsi 2 gio<br>data pianificata.<br>nnullare le modific<br>nento Puntuale<br>cativo<br>Tasto "Inse<br>na il piano ferie inserend<br>ra, aggiornando la visual<br>salvataggio il sistema au                         | e di ferie a<br>le avviene<br>oni dalla<br>che apportate:<br>che apportate:<br>do la pianificazione indicata<br>lizzazione dei calendari.<br>utomaticamente modifica lo                               | ore 2017 🛱<br>ore 2017 🛱<br>estività 🗸<br>a intera V<br>Cancella                                          |
| La conta<br>giorni, e<br>automa<br>me salvare o a<br>Inserin<br>Da<br>A<br>Giustif<br>Aggiorn<br>sop<br>Al primo | pilizzazione delle giornate<br>a festività e festività civile<br>dicamente trascorsi 2 gio<br>data pianificata.<br>nnullare le modific<br>nento Puntuale<br>cativo<br>Tasto "Inse<br>na il piano ferie inserend<br>ra, aggiornando la visual<br>salvataggio il sistema au<br>stato da "Da Crea    | e di ferie a<br>le avviene<br>oni dalla<br>che apportate:<br>che apportate:<br>do la pianificazione indicata<br>lizzazione dei calendari.<br>utomaticamente modifica lo<br>are a "Bozza":             | ore 2017 📰<br>ore 2017 📰<br>estività 🗸<br>a intera 🗸<br>Cancella                                          |
| La conta<br>giorni, e<br>automa<br>me salvare o a<br>Inserin<br>Da<br>A<br>Giustif<br>Aggiorn<br>sop<br>Al primo | pilizzazione delle giornate<br>rest festività e festività civile<br>dicamente trascorsi 2 gio<br>data pianificata.<br>nnullare le modific<br>mento Puntuale<br>cativo<br>Tasto "Inse<br>na il piano ferie inserend<br>ra, aggiornando la visual<br>salvataggio il sistema au<br>stato da "Da Crea | e di ferie a<br>le avviene<br>oni dalla<br>che apportate:<br>che apportate:<br>do la pianificazione indicata<br>lizzazione dei calendari.<br>utomaticamente modifica lo<br>are a "Bozza":<br>In Forto | ore 2017 📰<br>ore 2017 📰<br>estività 🗸<br>a intera 🗸<br>Cancella<br>Tasto "Cancella<br>imina dal piano fe |

## 2.3 Festività civile cadente in domenica

È necessario indicare al sistema la volontà di fruire di tale giornata o di monetizzarne il diritto.

| Anno 20<br>Versione<br>Stato Appro<br>Anno 20<br>Versione                                               | 016<br>01 05,2016 cadente di domenica<br>Vorrei Fnille Molie<br>Saliva                                                                    | ritzare                                                                                                    |
|----------------------------------------------------------------------------------------------------|----------------------------------------------------------------------------------------------------|----------------------------------------------------------------------------------------------------|
| Anno 20                                                                                                 | 015                                                                                                    |                                                                                                    |
| Stato Appr                                                                                              | 008<br>ovato Riepilogo                                                                                                    |                                                                                                    |
| Tas<br>Dopo aver selezionato<br>Aonetizzare), cliccare s<br>la scelta che non sarà s<br>ma verrà solo v | to "Salva"<br>o la voce interessata (Fruire c<br>sul tasto Salva per confermai<br>successivamente modificabil<br>isualizzata dal sistema. | Fruire della festività civile cadente in domenica<br>Se si è scelto di fruire della giornata, è necessario<br>pianificarla tramite la finestra di Inserimento<br>puntuale presente sotto i calendari, con le<br>modalità descritte nelle pagine precedenti. |

## 2.4 Visualizzazione contatori

Nella parte inferiore della videata sono visualizzati in apposite tabelle i contatori relativi a:

- Ferie
- Ex festività
- Ferie ad Ore
- Sospensione volontaria attività

che riportano il numero di giornate ancora da pianificare.

|           | Riepilogo Monti Ore             |                    |                 |                 |             |             |                |
|-----------|---------------------------------|--------------------|-----------------|-----------------|-------------|-------------|----------------|
|           | Monte ore                       | Residuo Anni Prèc. | Spettanti A. C. | Usufruite A. C. | Saldo       | Pianificate | Da pianificar  |
|           | Felle                           | 0,00               | 23.00           | 5.00            | 18.00       | 15.00       | 3.00           |
| Contatori | Ferie ad ore                    | 3.75               | 15.00           | 0.00            | 18.75       | 3.50        | 15.25          |
|           | EXF-Ex-Festività                | 0.00               | 3.00            | 2.00            | 0.00        | 0.00        | 0.00           |
|           | Descrizione                     | Spetianti          | Godute          |                 | Pianificate |             | Da pianificare |
|           | Sospensione volontana attivita' | 15.00              | 1.00            |                 | 14.00       |             | 0.00           |

## 2.5 Visualizzazione dettaglio

Consente di visualizzare, in ordine cronologico, le assenze pianificate sulla versione di piano ferie selezionata.

| Sespensione voioritaria<br>attivita' | 15.00              | 1.00            |                 | 54.00        | 0.00        |                |
|--------------------------------------|--------------------|-----------------|-----------------|--------------|-------------|----------------|
| Descrizione                          | Spettanti          | Godut           |                 | Planificatie | Du pi       | anificare      |
| EXF-Ex-Pesilvità                     | 0.00               | 3.00            | 2.00            | 0.00         | 0.00        | 0.00           |
| Ferle ad bre                         | 3 75               | 45.00           | 0.00            | 18 75        | 3.50        | 15:28          |
| Felle                                | 0,00               | 23,00           | 5.00            | 16.00        | 15,00       | 3.00           |
| Monte are                            | Residuo Anni Prec. | Spettanti A. C. | Usufraite A. C. | Salido       | Planificate | Da planificare |

|             |            | Dottag | lio.     |      |   |
|-------------|------------|--------|----------|------|---|
| Dettaglio   |            |        |          |      | ^ |
| Data Inizio | Data Fine  | Tipo   | Giornata | Ore  |   |
| 02.01.2017  | 03.01 2017 | EXF    | G        | 0.00 |   |
| 04 01 2017  | 05.01.2017 | FER    | d        | 0.00 |   |
| 07.03.2017  | 07 03 2017 | SVL    | d        | 0.00 |   |
| 22-03-2017  | 22.03 2017 | FEB    | G        | 0.00 |   |
| 06.04 2017  | 05.04.2017 | FER    | Q        | 0.00 |   |
| 11.04.2017  | 11.04.2017 | FER    | Q        | 0.00 |   |
| 08.08.2017  | 11.08.2017 | FER    | Q.       | 0,00 |   |
| 14.08.2017  | 14.08.2017 | FAO    | 9        | 3,50 |   |
| 15 08 2017  | 23 00 2017 | SVI    | G        | 0.00 |   |
| 28 08 2017  | 28 08 2017 | FER    | G.       | 0.00 |   |
| 04 09 2017  | 08 09 2017 | FER    | G.       | 0,00 |   |
| 18.09.2017  | 22.09.2017 | SVL    | G        | 0.00 |   |
|             |            |        |          |      |   |

# 3 Ferie ad Ore – FAO

Come previsto dall'accordo del 7/10/2015, per il biennio 2016/2017, tutti i colleghi hanno la possibilità di utilizzare 3 giornate di ferie in modalità oraria (FAO).

### 3.1 Come inserire la pianificazione delle Ferie ad Ore

Il piano ferie consente di pianificare le Ferie ad ore indicando la previsione della giornata di utilizzo e la quantità di fruizione espressa in ore (H) e minuti (M).

La pianificazione delle ore di FAO potrà essere effettuata esclusivamente dall'Inserimento Puntuale e con una frazione minima di pianificazione pari ad 1 H.

| Inserimento Puntuale |                                      |                    |
|----------------------|--------------------------------------|--------------------|
| Da                   |                                      | 21 settembre 2017  |
| Ore                  | Fruire delle Ferie ad ore            | 1 ~                |
| Minuti               | giornata di fruizione.               | 00: ~~             |
| Giustificativo       | Le quantità possono essere impostate | Ferie ad ore 🖂     |
|                      | attraverso le apposite tendine.      | insertsci Cancella |

### 3.2 Come cancellare le Ferie ad Ore

La cancellazione di ferie ad ore pianificate è consentita esclusivamente dall'Inserimento Puntuale.

Per effettuare correttamente la cancellazione è necessario indicare esattamente la giornata di mancato utilizzo mentre i campi relativi ad ore e minuti vengono compilati automaticamente dal

sistema sulla base di quanto pianificato in precedenza. Non è possibile cancellare parzialmente la pianificazione delle ferie ad ore.

Come per gli altri giustificativi, la cancellazione è consentita solo su giornate future.

|                          | Cancellare le Ferie ad ore<br>Per cancellare le Ferie ad ore compilare esattamente i dat<br>relativi alla giornata di mancata fruizione (i campi H e M |
|--------------------------|----------------------------------------------------------------------------------------------------|
| Minuti<br>Giustificativo | 00 ····<br>Fene ad ore ···<br>Insertsci Cancetta                                                                                                    |
| Ore                      | <b>1</b> ∞                                                                                                    |
| Da                       | 21 settembre 2017 🛅                                                                                                    |
| Inserimento Puntuale     |                                                                                                    |

#### 3.3 Particolarità delle Ferie ad Ore e controlli del sistema in fase di pianificazione

Di seguito vengono esplicitati alcuni controlli del sistema e alcune particolarità della causale.

#### - Corretta pianificazione delle giornate

Al fine di visualizzare i saldi corretti nella sezione dei monti ore del Piano ferie occorre prestare attenzione alla compilazione dei dati orario delle Ferie ad Ore (FAO). La funzionalità non effettua controlli di congruenza tra la durata della giornata e la quantità di FAO pianificate.

#### - Consuntivazione

Diversamente da quanto accade nel caso di pianificazione degli altri giustificativi a giornata intera o a mezza giornata, le ferie ad ore non saranno automaticamente caricate come giustificativo in Intesap. È quindi necessario che, successivamente all'assenza, i dipendenti la giustifichino tramite la Segreteria on line (causale FAO).

- Rispetto del plafond massimo a disposizione

In caso di pianificazione di più ore di FAO rispetto a quelle di competenza (inclusi eventuali residui dell'anno precedente), il sistema restituirà un messaggio bloccante e non consentirà l'invio del piano in approvazione.

#### - Pianificazione delle Ferie ad Ore

Come da disposizioni aziendali tutte le ferie spettanti (sia giorni che ad ore) devono essere fruite entro l'anno di competenza. Nel caso delle FAO, viene inizialmente concessa al Dipendente la facoltà di non pianificare le ore a disposizione.

L'obbligatorietà della pianificazione viene preavvisata da apposite comunicazioni.

# 4 Sospensione volontaria – SVL

In linea con quanto previsto dall'accordo del 7/10/2015, per il biennio 2016/2017, tutti i colleghi hanno la possibilità di richiedere la fruizione di giornate di sospensione volontaria dell'attività lavorativa.

La richiesta di utilizzo della "sospensione volontaria" (per un periodo massimo di 15 giorni lavorativi anche non consecutivi nel corso dell'anno solare di riferimento) potrà essere avanzata solo dopo

aver esaurito le ferie relative agli anni antecedenti a quello di competenza (sia a giorni che ad ore) e solo dopo aver formalizzato la volontà di fruizione all'interno del piano ferie.

### 4.1 Inserimento della scelta

Il dipendente che ha esaurito il residuo ferie anni precedenti (sia a giorni che ad ore) e che intende fruire delle giornate di sospensione formalizza la richiesta cliccando e inserendo il flag nell'apposito box.

| Elenco Pia           | ni Ferie                 |                                             |                           | Piano F                | erie 2017               | Ver. 0             | 02                        |                         |        |                 |               |                  |      |
|----------------------|--------------------------|---------------------------------------------|---------------------------|------------------------|-------------------------|--------------------|---------------------------|-------------------------|--------|-----------------|---------------|------------------|------|
| Anno Versione -Stato | 2017 ^<br>002<br>Bozza   |                                             |                           |                        | so                      | spension           | e volontal<br>re della si | tia acc. 5<br>Dispensio | 7/10/2 | 2015<br>Dontari | a?            |                  | ^    |
| Anno Versione Stato  | 2017<br>001<br>Approvato | Riepilogo                                   |                           |                        |                         |                    |                           | Effet                   | tivo/F | Pianifica       | ito 🤇         | EFF              |      |
| Anno Versione Stato  | 2017<br>000<br>Approvato | Gennaio<br>dom lun mar mer gio<br>1 2 3 4 5 | ven sab dom lu<br>6 7 8 S | n mar mer (<br>) 10 11 | gio ven sal<br>12 13 14 | o dom lui<br>15 16 | n mar mer<br>5 17 18      | gio ver<br>19 20        | sab    | dom lu<br>22 2  | n mar<br>3 24 | mer gio<br>25 26 | ~    |
|                      | FAQ                      | 🗸 Manda in approvaz                         | ione 🔀 /                  | Allinea piano          | a fruito                | R v                | isualizza (               | lettaglio               |        | 🛇 Ca            | incella       | Piano fe         | erie |

Prima di confermare la scelta il dipendente è tenuto a visionare le regole e gli impatti legati alla fruizione delle giornate di sospensione volontaria riepilogati all'interno della pop up e del modulo pdf.

| Informazioni Sospensione Volontaria                                                                                                    |       |
|----------------------------------------------------------------------------------------------------|-------|
| ATTENZIONE!<br>Le giornate di sospensione volontaria sono giornate di assenza non retribuita a fronte delle<br>quali è riconosciuto un trattamento economico pari al 35% della retribuzione annua lorda<br>individuale calcolata su base giornaliera, con versamento esclusivamente dei corrispondenti<br>contributi previdenziali di legge.<br>Per fruire della sospensione volontaria è necessario che vengano anche utilizzate entro l'anno<br>di competenza tutte le giornate di ferie ed i permessi ex festività, nonché banca delle ore.<br>Qualora ciò non avvenga, si procederà alla sostituzione automatica dei giorni di sospensione |       |
| volontaria.<br>In caso di richiesta della sospensione volontaria, verranno sempre attribuite 15 giornate, che<br>potranno essere utilizzate in tutto o in parte nell'anno, compatibilmente con le esigenze di<br>servizio e previo inserimento nel piano ferie. Clicca su INFORMAZIONI per maggiori dettagli.<br>Confermi che intendi fruire delle giornate di sospensione volontaria?                                                                                                    |       |
| OK Annulla Informaz                                                                                                    | zioni |

Il documento pdf rimane sempre consultabile all'interno del piano ferie.

## 4.2 Pianificazione delle giornate di sospensione volontaria SVL

Confermando la scelta il sistema attribuisce il monte ore "Sospensione volontaria attività" e consente la programmazione delle giornate.

# INTESA m SANPAOLO

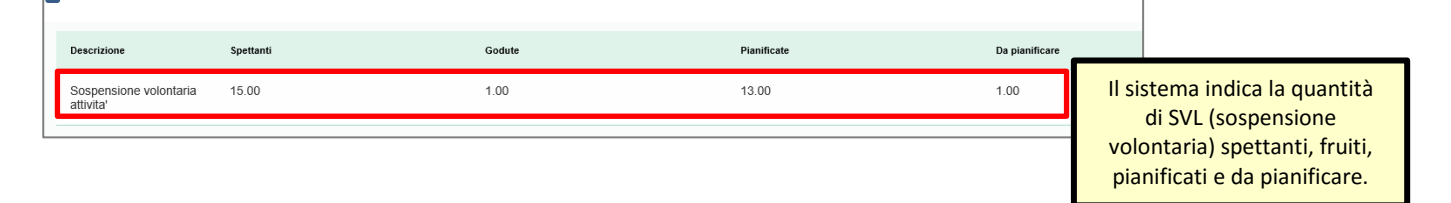

Per la pianificazione delle giornate di sospensione volontaria è necessario selezionare la data inizio e la data fine direttamente dalla sezione Inserimento Puntuale, scegliendo la tipologia corrispondente e cliccando su inserisci.

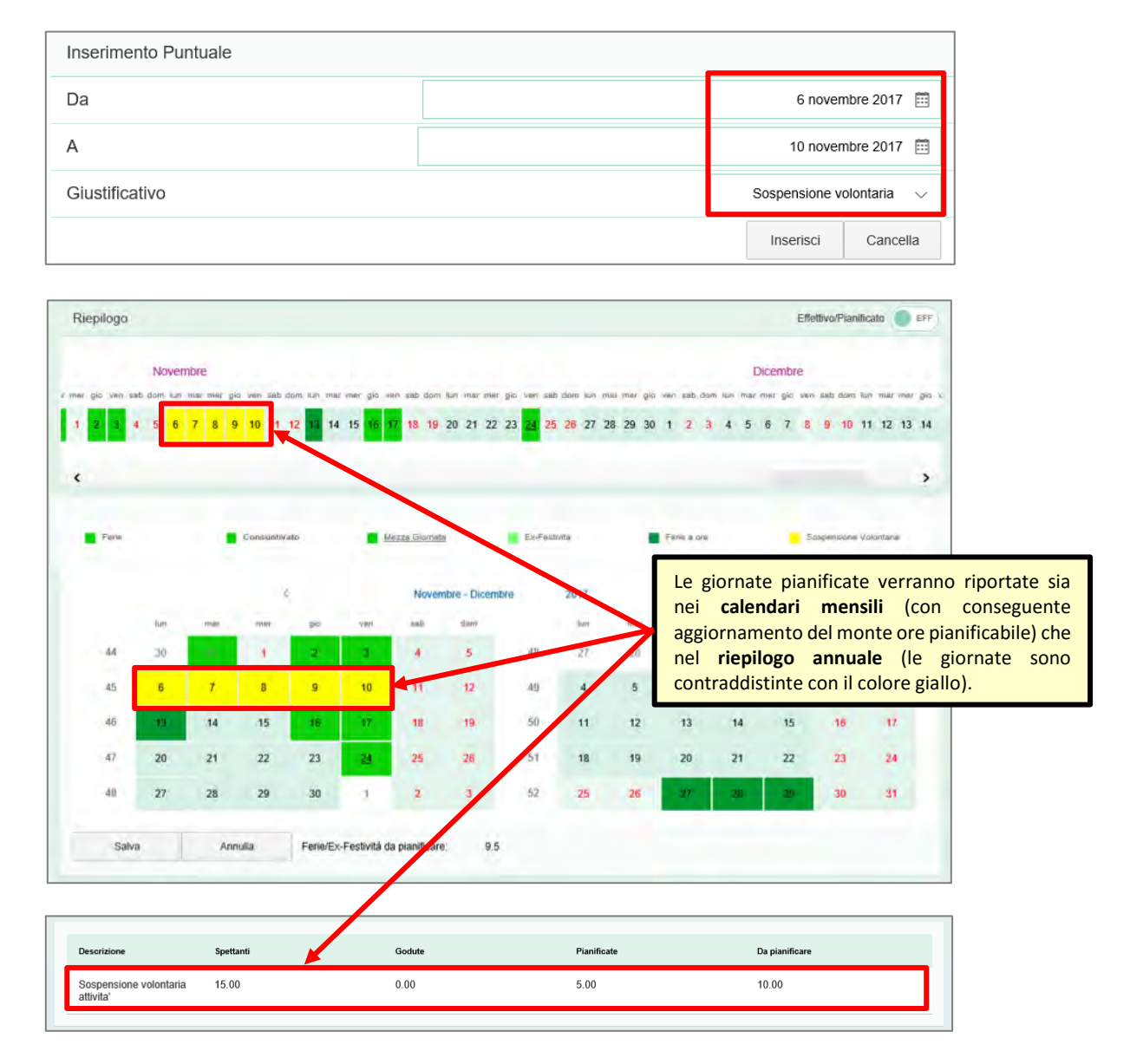

Eventuali cancellazioni di SVL futuri o nuovi inserimenti dovranno essere gestiti attraverso la funzione "Inserimento puntuale".

#### 4.3 Controlli del sistema in fase di inserimento della scelta/ pianificazione delle giornate di SVL /invio del piano in approvazione

Il sistema effettua una serie di verifiche sia in fase di inserimento della scelta di fruire delle giornate di sospensione che in sede di pianificazione SVL e invio del piano al Responsabile per l'approvazione.

#### - Azzeramento del residuo ferie anni precedenti

In caso di ferie residue degli anni precedenti (sia a giorni che ad ore) al dipendente non sarà consentita la scelta di fruire delle giornate di SVL (il box "Sospensione volontaria acc. 7/10/2015" non compare).

Il box della scelta sarà reso visibile solo nel momento in cui, all'interno del piano ferie, le ferie anni precedenti risulteranno completamente fruite.

#### - Pianificazione delle giornate di Ex festività

Le giornate di sospensione volontaria possono essere pianificate solo dopo la completa pianificazione delle ex Festività spettanti nell'anno.

#### - Rispetto del plafond massimo di 15 giorni

In caso di pianificazione di più giorni di SVL rispetto al limite massimo consentito, il sistema non consentirà l'invio del piano in approvazione. Sarà invece possibile inviare in approvazione un piano ferie in cui siano pianificate un numero di giornate SVL inferiore al limite massimo consentito.

#### - Pianificazione di SVL in giornate di maturazione delle Ex festività

La pianificazione è consentita ma comporta il mancato riconoscimento del giorno di ex festività. Il sistema avvisa il dipendente della riduzione della spettanza attraverso una pop up informativa.

## 5 Come inviare in approvazione al Responsabile

Il piano ferie salvato in bozza, se in linea con quanto previsto dalla circolare n. 844/2012 del 29/11/2012, deve essere inviato in approvazione al Responsabile per rendere "ufficiale" la pianificazione.

I piani ferie in bozza non vengono presi in considerazione a nessun fine.

| Elenco P                 | iani Ferie   | Manda in approvazione                                              | Piano Ferie 2017 Ver.                                                                                           |
|--------------------------|--------------|--------------------------------------------------------------------|----------------------------------------------------------------------------------------------------|
| Anno                     | 2017 ^       | Lo stato del piano passa da<br>"Bozza" a "Da Approvare"            | Stoppensione volumente non può                                                                                  |
| Versione                 | 002          | bozza a bamppiovare                                                | più agire ma tutto è in                                                                                         |
| Stato                    | Da Approvare | <ul> <li>Anno 2017</li> </ul>                                      | mano al responsabile                                                                                            |
| <ul> <li>Anno</li> </ul> | 2017         | Versione 002                                                       |                                                                                                    |
| /ersione                 | 001          |                                                                    |                                                                                                    |
| Stato                    | Approvato    | Riepilogo                                                          | Effettivo/Pianificato                                                                                           |
| • Anno                   | 2017         | Novembre                                                           | Dicembre                                                                                                    |
| laminga                  | , mi         | er gio ven sab dom lun mar mer gio ven sab dom lun mar mer gio ver | sab dom lun mar mer gio ven sab dom lun mar mer gio ven sab dom lun mar mer gio ven sab dom lun mar mer gio ver |
| Stato                    | Approvato    | 2 3 4 5 6 7 8 9 10 11 12 13 14 15 16 17                            | <b>18 19</b> 20 21 22 23 <b>24 25 26</b> 27 28 29 30 1 2 3 4 5 6 7 8 9 10 11 12 13 14 15                        |
| 4000                     | 2016         |                                                                    |                                                                                                    |

# 6 Consuntivazione FER/EXF/FCD/SVL pianificate

Con la funzionalità di gestione del piano ferie è prevista la consuntivazione (ovvero l'invio automatico a SapHR Time) dei giorni di ferie, ex festività, festività coincidenti con la domenica e sospensione volontaria indicati all'interno della pianificazione.

L'invio automatico dei giustificativi FER - EXF - FCD – SVL all'interno del sistema di gestione delle presenze/assenze avverrà trascorsi 2 giorni dalla fruizione dell'assenza.

Il sistema valorizzerà sia le assenze pianificate a giornata intera che a mezza giornata (se previste per la tipologia di causale e di orario del dipendente) e solo se nella giornata di assenza pianificata non sono presenti giustificativi di presenza o timbrature.

Al fine della consuntivazione verrà presa in esame l'ultima versione del piano ferie in stato Approvato o Da approvare (piani ferie in Bozza non verranno presi in considerazione a nessun fine).

Eventuali assenze non consuntivate dovranno essere gestite tramite inserimento puntuale utilizzando lo strumento della Segreteria Online.

Premesso che il corretto utilizzo del Piano Ferie e il rispetto della pianificazione facilitano il dipendente nella gestione delle sue assenze, in caso di mancata programmazione di giustificativi SVL questi potranno essere inseriti manualmente attraverso lo strumento della Segreteria online con le regole di imputazione previste dalla funzionalità.

Le Ferie ad Ore, non essendo oggetto di consuntivazione automatica, dovranno essere imputate manualmente all'interno della Segreteria online con causale di assenza FAO.

# 7 Nuove versioni di piano ferie

Con la funzionalità di gestione di piano ferie è possibile avere più di una versione piano ferie durante lo stesso anno. La baseline è la versione "000".

Le successive versioni avranno numerazione crescente.

In qualsiasi momento, al di fuori del periodo di apertura della baseline, si può creare una nuova versione, ovviamente solo se l'ultima è già stata approvata.

Entrando nella funzionalità il collaboratore avrà evidenza delle Ferie/Ex festività già consuntivate e la possibilità di modificare la pianificazione futura esattamente con le stesse modalità e regole indicate precedentemente.

Se l'ultima versione è in stato "Bozza" al salvataggio, su calendario o inserimento puntuale, il sistema salva le modifiche sulla stessa versione.

Se invece l'ultima versione è in stato "Approvato" il sistema salva in "Bozza" creando una nuova versione.

|                   |                     | Elenco versioni di piano ferie                                                                                                    |
|-------------------|---------------------|----------------------------------------------------------------------------------------------------|
|                   |                     | Lo stato della versione è indicato come da legenda:                                                                                                    |
| Anno              | 2017                | BOZZA - Solo I dipendente può agre sul piano ferie                                                                                                    |
| Versione          | 002<br>Da Approvare | DA APPROVARE - Solo Il responsable può agire sul piano fere                                                                                              |
| • Anno            | 2017                | APPROVATO - Il piano è approvato e non modificabile.<br>Per modificare il piano ferie è necessario                                                       |
| Versione<br>Stato | 001<br>Approvato    | crearne una nuova versione (solo dopo il<br>periodo di apertura)                                                                                         |
| • Anno            | 2017                | Il collaboratore può scegliere quale versione visualizzare posizionandosi col mouse sulla versione desiderata che risulterà evidenziata così in azzurro. |
| Versione          | 000                 | L'ultima versione del piano approvata o in approvazione (guella che presenta numero di versione                                                          |
| Stato             | Approvato           | più alto) è quella da considerarsi in vigore ai fini della fruizione. Le versioni di piano ferie in bozza                                                |
|                   |                     | non vengono prese in considerazione a nessun fine.                                                                                                    |

# 8 Disallineamento del piano ferie rispetto al fruito

In caso di mancata fruizione di quanto pianificato (esclusivamente per ferie, ex festività e festività coincidenti con la domenica), il dipendente è tenuto alla riprogrammazione delle assenze accedendo alla funzionalità e creando una nuova versione del piano.

Il sistema confronterà il totale delle assenze fruite con quanto pianificato prendendo in considerazione l'ultima versione del piano ferie Approvato o Da approvare (piani ferie in Bozza non verranno presi in considerazione a nessun fine).

Eventuali disallineamenti verranno segnalati all'interno del Cruscotto ESS del dipendente con apposita pop up.

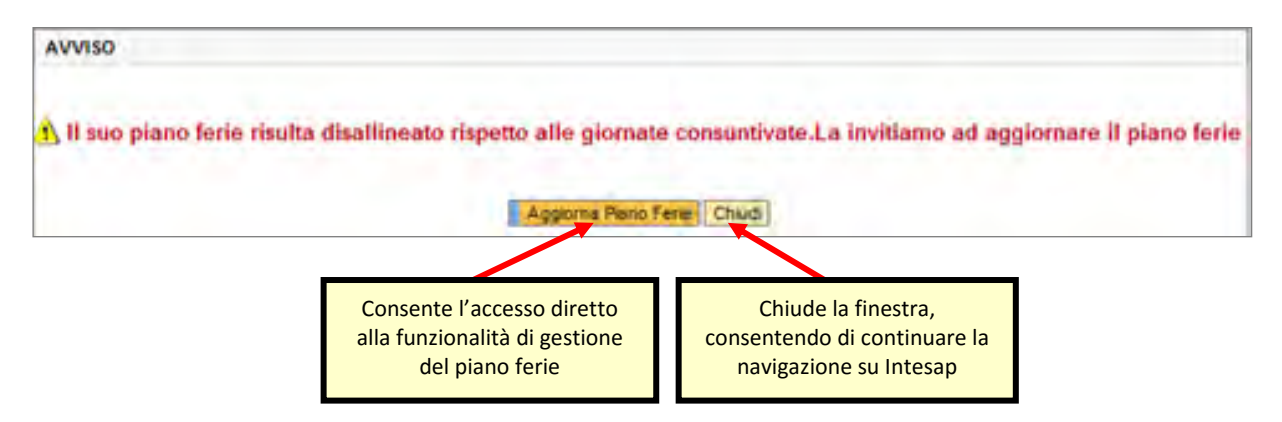

Il pulsante "Aggiorna piano ferie" consente di allineare la pianificazione sulla base delle assenze già consuntivate/inserite su Segreteria Online. In caso di ultima versione in stato:

- **Bozza**: cliccando sul pulsante, il pianificato viene allineato automaticamente al fruito consentendo la ripianificazione delle giornate di assenza;
- **Approvato**: il sistema crea in automatico una nuova versione del piano e allinea la pianificazione al fruito;
- **In approvazione**: in questo caso la pianificazione non è modificabile, è necessario che Responsabile/delegato la rendano nuovamente editabile.

A seguito delle modifiche apportate alla pianificazione, affinché non venga più segnalata la pop up di disallineamento, sarà necessario salvare il piano ed inviarlo al Responsabile per l'approvazione.

<u>Attenzione</u>: la pop up di disallineamento viene generata solo in caso di fruizione inferiore rispetto a quanto pianificato.

# 9 Cancellazione FER/EXF/FCD/SVL già consuntivate

In caso di assenza pianificata e consuntivata ma non realmente fruita, per effettuare la rettifica è necessario procedere nell'ordine:

- 1. effettuare la cancellazione del giustificativo FER/EXF/FCD/SVL dalla SEGRETERIA ONLINE o richiedere la cancellazione al Responsabile/delegato dal link GESTIONE ASSENZE/PRESENZE A GIORNATA INTERA;
- successivamente ma sempre NELLO STESSO GIORNO accedere al Piano ferie allineando il piano al fruito e ripianificando eventuali giornate di assenze non fruite; le nuove giornate pianificate potranno essere solo giornate future. La ripianificazione delle giornate è facoltativa in caso di SVL – sospensione volontaria.

Le operazioni di modifica e invio in approvazione del piano ferie devono essere effettuate nella stessa giornata della cancellazione, altrimenti, in fase serale, il sistema consuntiverà nuovamente le giornate presenti sull'ultimo piano ferie disponibile in approvazione o approvato (i piani ferie in bozza non vengono presi in considerazione). Per consultare le istruzioni per eliminare correttamente le FAO all'interno del piano, si rimanda al capitolo "Cancellazione delle Ferie ad ore pianificate".

#### Attenzione!

In caso di creazione di una nuova versione del piano, eventuali permessi usufruiti ma non ancora consuntivati verranno considerati come non fruiti e ne verrà richiesta la riprogrammazione. In questo caso, trattandosi di giornate trascorse, l'inserimento del giustificativo dovrà essere gestito utilizzando la Segreteria Online.

# **10 Visualizzazione Piano Ferie**

Come "leggere" il grafico annuale:

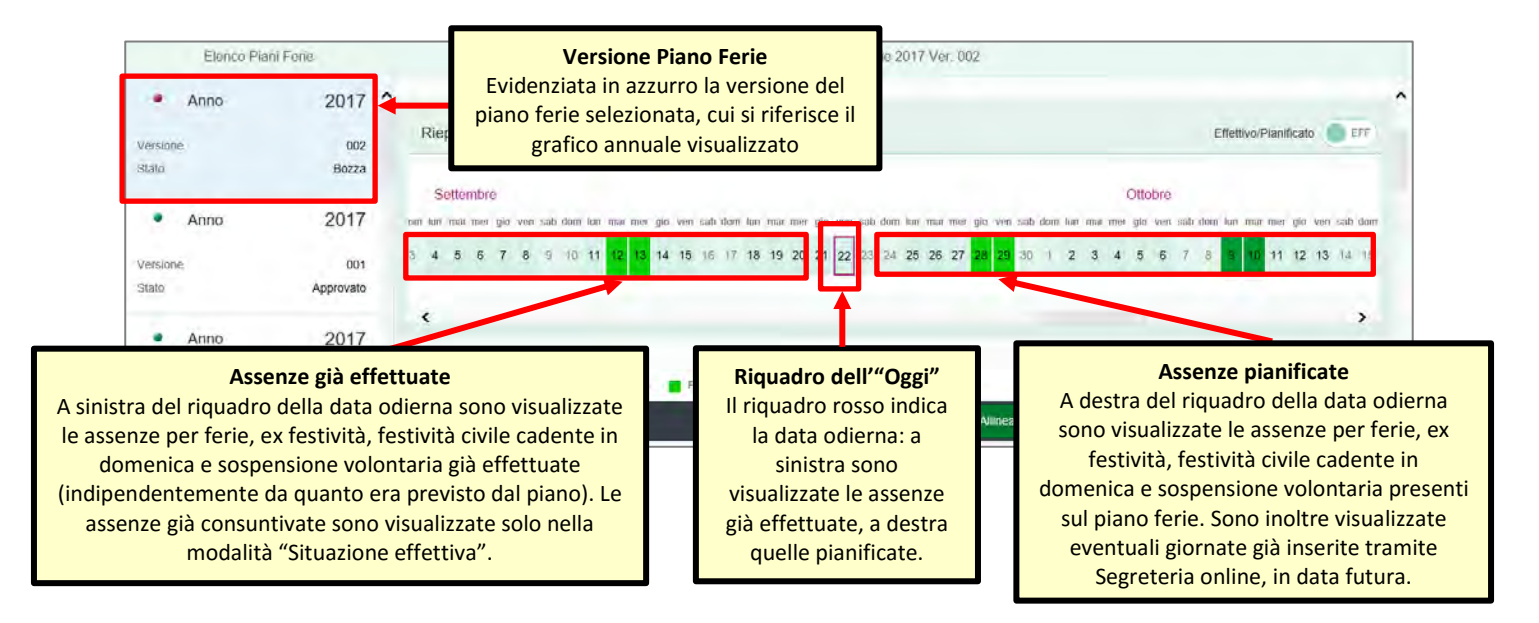

## 10.1 Situazione effettiva / Solo pianificato

Il tasto "Effettivo/Pianificato" consente di passare dalla visualizzazione del piano ferie aggiornato con le assenze già effettuate (**Situazione effettiva** - default), alla visualizzazione del piano ferie inserito indipendentemente da eventuali giustificativi già caricati (**Solo Pianificato**).

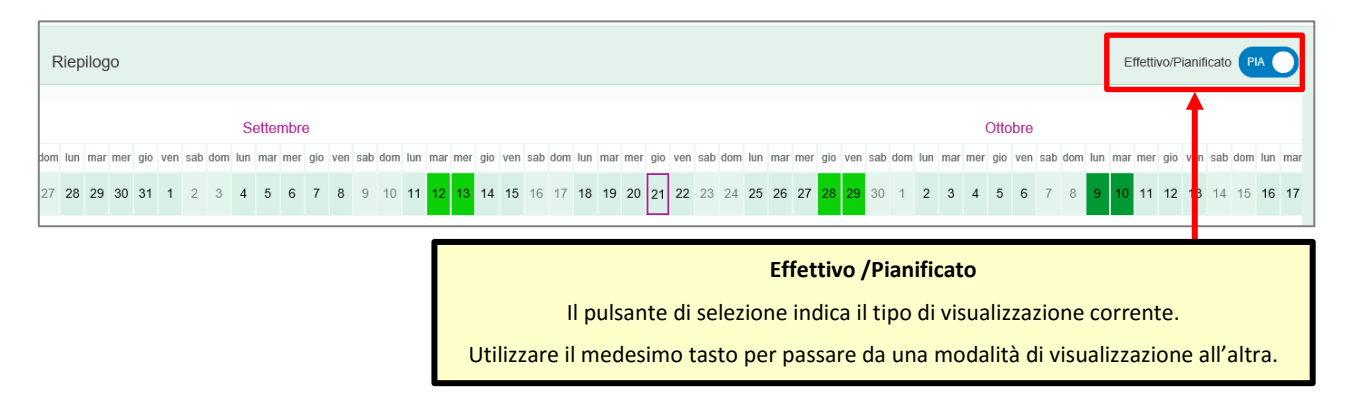

### 10.2 Visualizzazione piano ferie anni precedenti

È possibile visualizzare la situazione ferie relativa agli anni precedenti

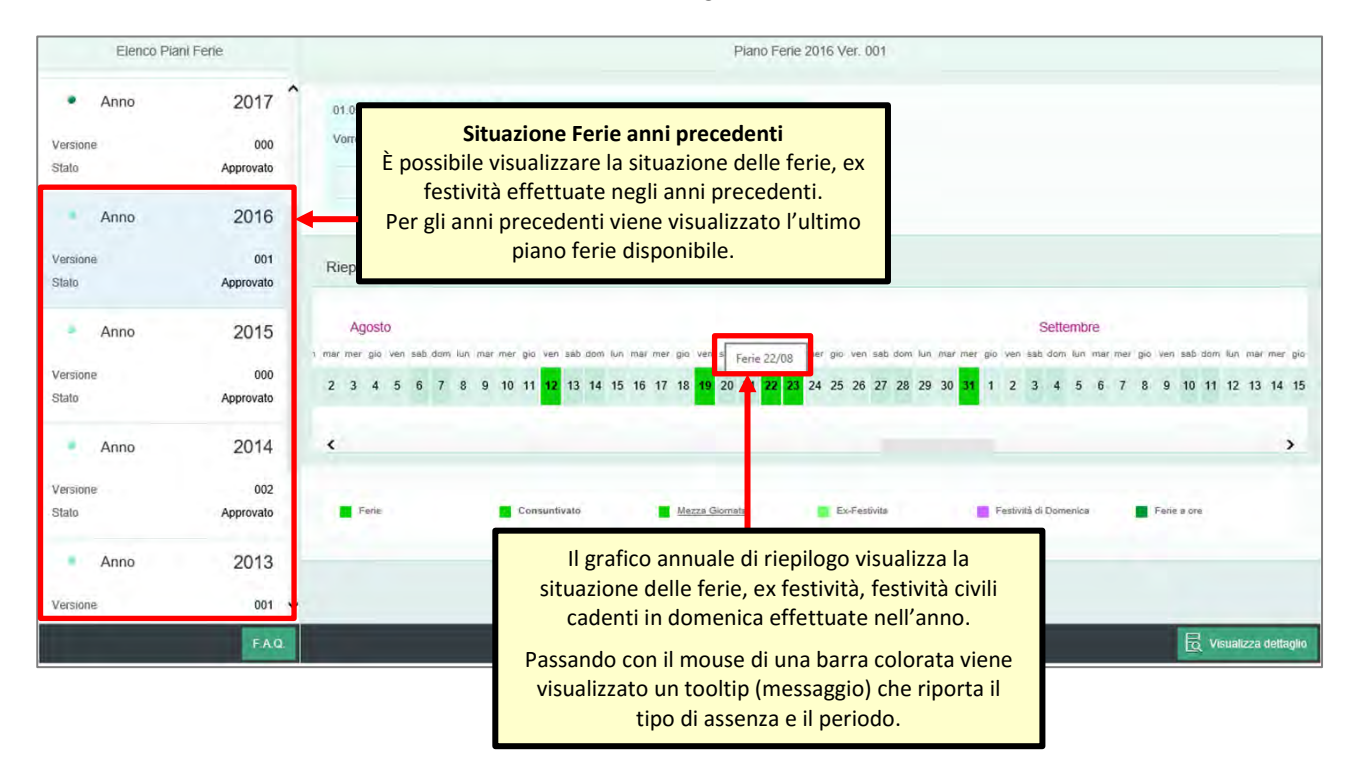

# 11 F.A.Q.

All'interno della funzionalità è disponibile un documento contenente le F.A.Q., accessibile tramite apposito link sotto l'elenco delle versioni, da consultare in caso di necessità/approfondimento sulla funzionalità di gestione del piano ferie.

| Elenco Pia               | ini Ferie                | Piano Ferie 2017 Ver. 000                                                                                                    |
|--------------------------|--------------------------|----------------------------------------------------------------------------------------------------|
| Anno Versione Stato      | 2017<br>000<br>Approvato | Sospensione volontaria acc; 7/10/2015                                                                                                    |
| <ul> <li>Anno</li> </ul> | 2016                     |                                                                                                    |
| Versione<br>Stato        | 001<br>Approvato         | Riepilogo Effettivo/Pianticato                                                                                                    |
| Anno                     | 2015                     | Gennalo Febbraio<br>dom tun mar mer gio yan sab dom tun mar mer gio wan sab dom tan mar mer gio yan sab dom tun mar mer gio yan sab dom tun mar mer gio yan sab dom tun mer mer gio yan sab dom tun mer mer gio yan sab dom tun mer gio yan sab dom tun mer gio yan |
| Versione<br>Stato        | 000<br>Approvato         | 1 2 3 4 5 6 7 8 9 10 11 12 13 14 15 16 17 18 19 20 21 22 23 24 25 26 27 28 29 30 31 1 2 3 4 5 6 7 8 9 10 11 12 13 14                                                                                                    |
| · Anno                   | 2014                     | < > >                                                                                                    |
| Versione<br>Stato        | 002<br>Approvato         | Ex-Festivita Farie a ore                                                                                                    |
|                          | FA0:                     | 🗟 Visualizza dettaglio                                                                                                    |